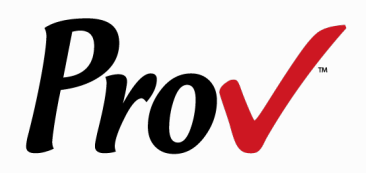

## REGISTERING FOR EXAMS AND EXAM SCHEDULING INFORMATION

The following information is intended to assist you with registering for your examination and also to assist you with scheduling your examinations.

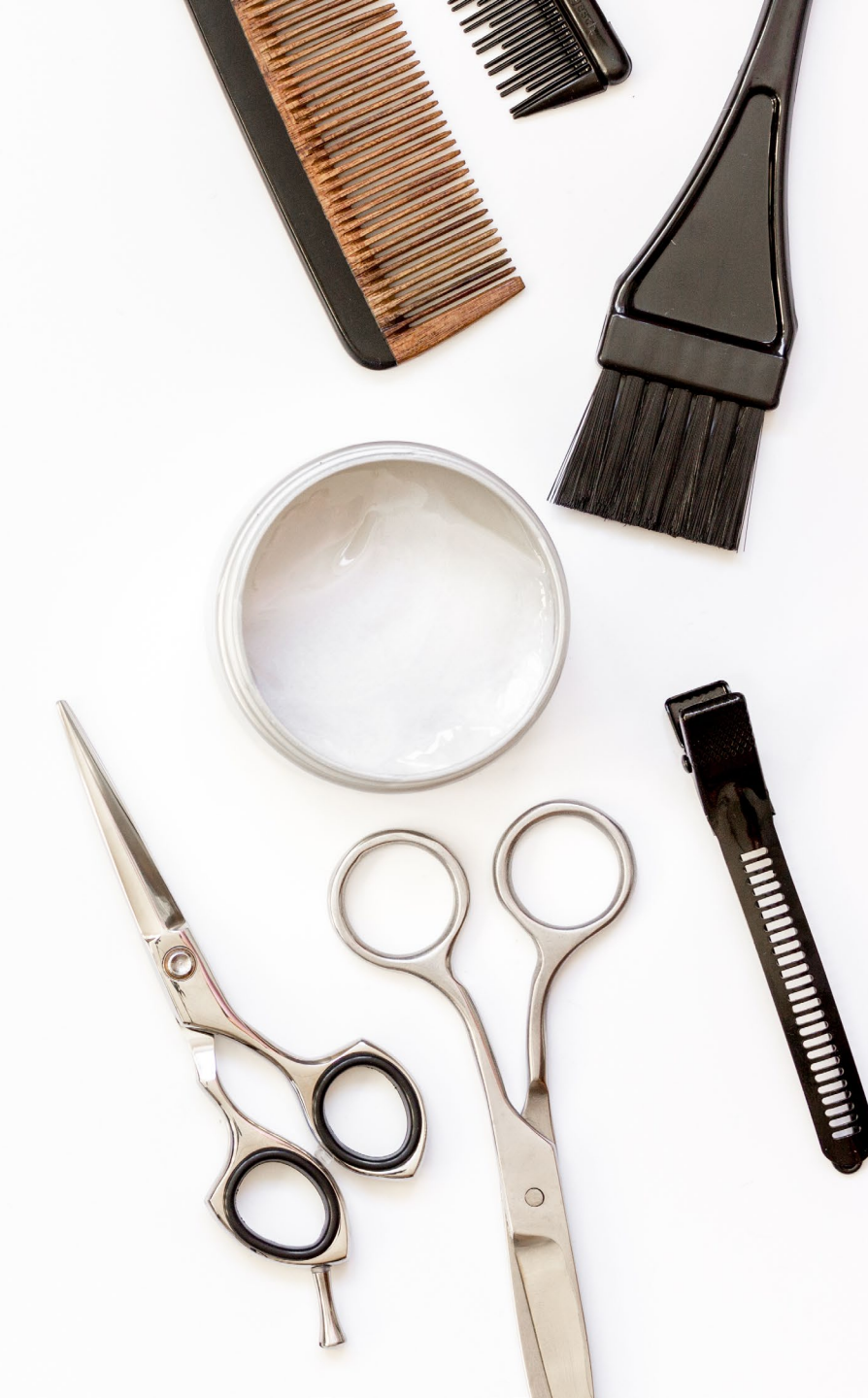

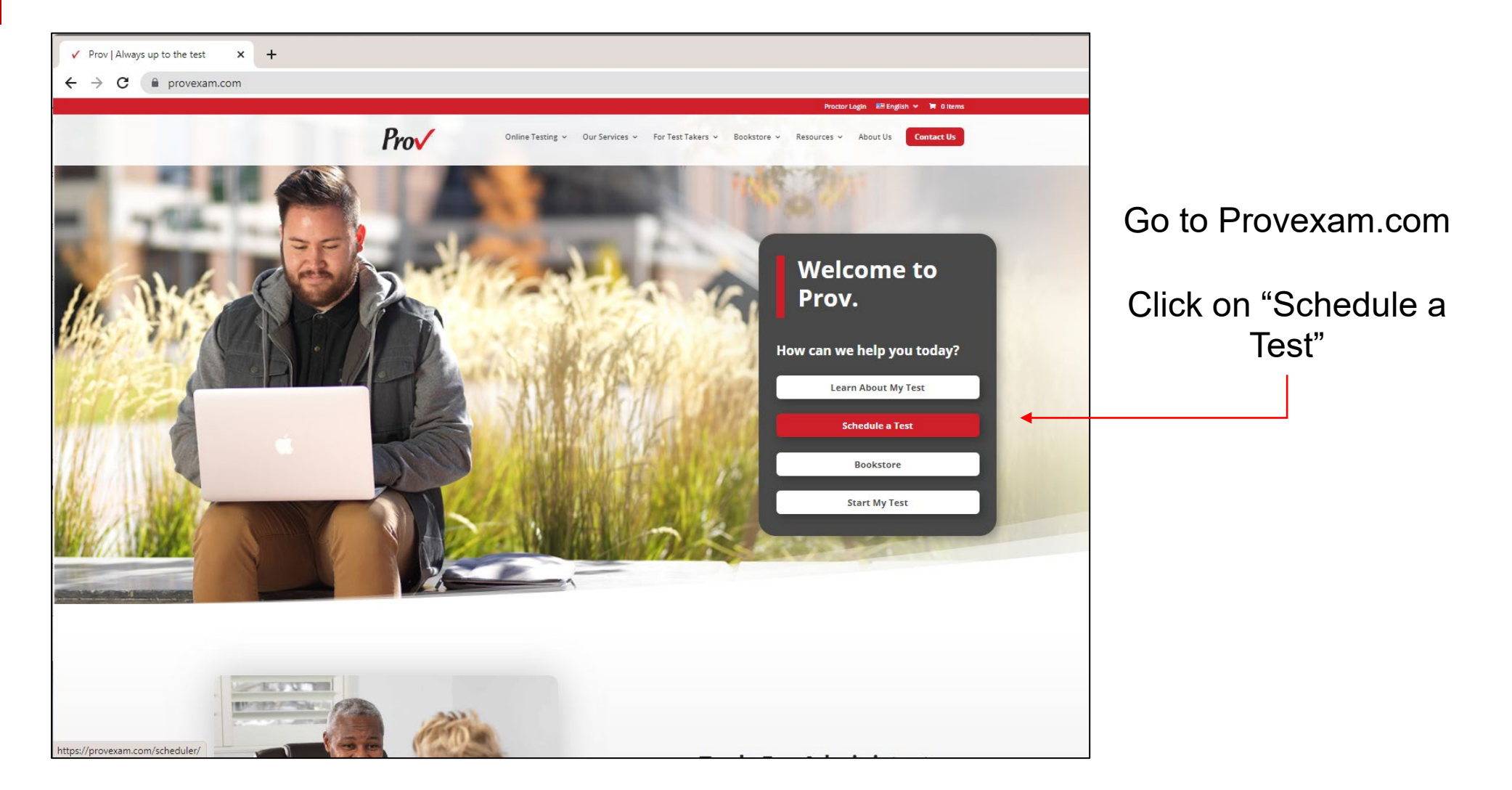

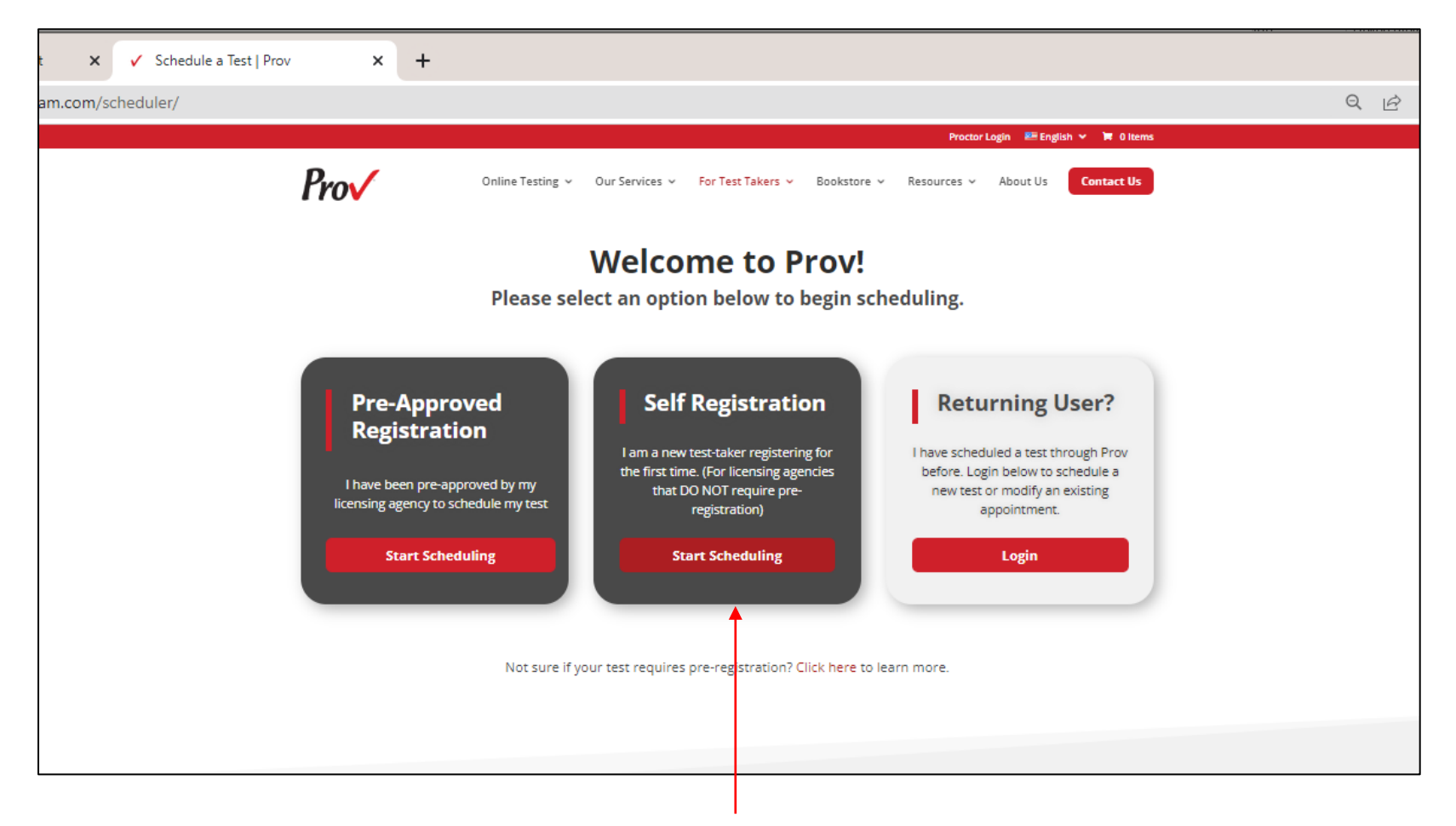

Click on "Start Scheduling" under Self-Registration

| Prov                  |                                                          |   |
|-----------------------|----------------------------------------------------------|---|
|                       |                                                          |   |
| New Exam Registration | New Exam Registration                                    |   |
| My Cart               | Enter the information below to register for a new exam:: |   |
|                       | *Select Certifying Body                                  |   |
|                       | IA - Iowa Board of Barbering                             | - |
|                       | "Select a License/Certificate                            |   |
|                       | Barber Instructor - Korean                               | • |
|                       |                                                          |   |
|                       | Next                                                     |   |

Select North Carolina and then your certifying body (NC – Board of Cosmetic Art Examiners) from the dropdown options

Select a License/certificate, choose the license and written exam language from the dropdown options (Note: practical exams are English only)

| Prov                  |                                       |  |  |  |  |  |  |  |  |  |
|-----------------------|---------------------------------------|--|--|--|--|--|--|--|--|--|
| New Exam Registration | Education Requirement                 |  |  |  |  |  |  |  |  |  |
| My Cart               |                                       |  |  |  |  |  |  |  |  |  |
|                       | Where did you receive your education? |  |  |  |  |  |  |  |  |  |
|                       | American Hair Academy                 |  |  |  |  |  |  |  |  |  |
|                       | Aveda Institute Des Moines            |  |  |  |  |  |  |  |  |  |
|                       | Capri College (Cedar Rapids)          |  |  |  |  |  |  |  |  |  |
|                       | Capri College (Davenport)             |  |  |  |  |  |  |  |  |  |
|                       | Capri College (Dubuque)               |  |  |  |  |  |  |  |  |  |
|                       | Capri College (Waterloo)              |  |  |  |  |  |  |  |  |  |
|                       | Clippernomics Academy of Hairstyling  |  |  |  |  |  |  |  |  |  |
|                       | CTC Barber Academy                    |  |  |  |  |  |  |  |  |  |
|                       | EQ School of Hair Design              |  |  |  |  |  |  |  |  |  |
|                       | Faust Institute of Cosmetology        |  |  |  |  |  |  |  |  |  |
|                       | Iowa Lakes Community College          |  |  |  |  |  |  |  |  |  |

You will enter your information into the corresponding fields. Make sure that all information matches exactly what is on your government issued photo ID including your middle initial or middle name as it appears on your ID and then click "Save Changes" and log out. Your application will transfer to your school or the Board (if applicable) for approval. Select the school where you trained from the list of schools provided. Make sure you select the correct school to avoid delays in your approval. Please note: If you are testing to become a licensed Instructor based on your experience as a licensee you MUST select "NC State Board – Instructor Based on Experience - #3333" and NOT the school you attended for your initial license.

| Pro√                       |                                                          |                                                                                                    |             |  |  |  |  |  |  |  |  |
|----------------------------|----------------------------------------------------------|----------------------------------------------------------------------------------------------------|-------------|--|--|--|--|--|--|--|--|
| ichedule Test              | Edit Personal Information                                |                                                                                                    |             |  |  |  |  |  |  |  |  |
| lew Exam Registration      | Please complete the registration form t                  | Euix Personal monimation form below and then select the Save Changes button.  Nitown Candidate ID      |             |  |  |  |  |  |  |  |  |
| layment History<br>Ny Cart | Known Candidate ID                                       |                                                                                                    |             |  |  |  |  |  |  |  |  |
|                            | * Candidate Details<br>Please enter your name exactly as | * Candidate Details Please enter voer name exactiva is it autoears on voer ID fiele. driver's license) |             |  |  |  |  |  |  |  |  |
|                            | Sample                                                   | Sample Middle Name I23-45-6789                                                                         |             |  |  |  |  |  |  |  |  |
|                            | *Address                                                 | *Address                                                                                               |             |  |  |  |  |  |  |  |  |
|                            | 101 Sample Avenue                                        | 101 Sample Avenue                                                                                      |             |  |  |  |  |  |  |  |  |
|                            | City                                                     |                                                                                                    | Postal Code |  |  |  |  |  |  |  |  |
|                            | Sampleton                                                |                                                                                                    | 12345       |  |  |  |  |  |  |  |  |
|                            | Country                                                  |                                                                                                    | State       |  |  |  |  |  |  |  |  |
|                            | United States                                            | United States V Iowa V                                                                                 |             |  |  |  |  |  |  |  |  |
|                            | *Contact                                                 | "Contact                                                                                               |             |  |  |  |  |  |  |  |  |
|                            | *Email Address                                           | *Phone                                                                                                 |             |  |  |  |  |  |  |  |  |
|                            | sample@sample.com                                        | 1234567890                                                                                             | 01/01/2000  |  |  |  |  |  |  |  |  |

## **Prov** AMERICANS WITH DISABILITIES (ADA) ACCOMMODATIONS

The following information will guide you if you need ADA accommodations when testing:

- The ADA accommodations forms are located on the bottom of the Prov homepage
- Completed forms are emailed to support@provexam.com
- Accommodations MUST be approved PRIOR to scheduling exams
- ✓ ADA Questions: LourdesS@ProvExam.com

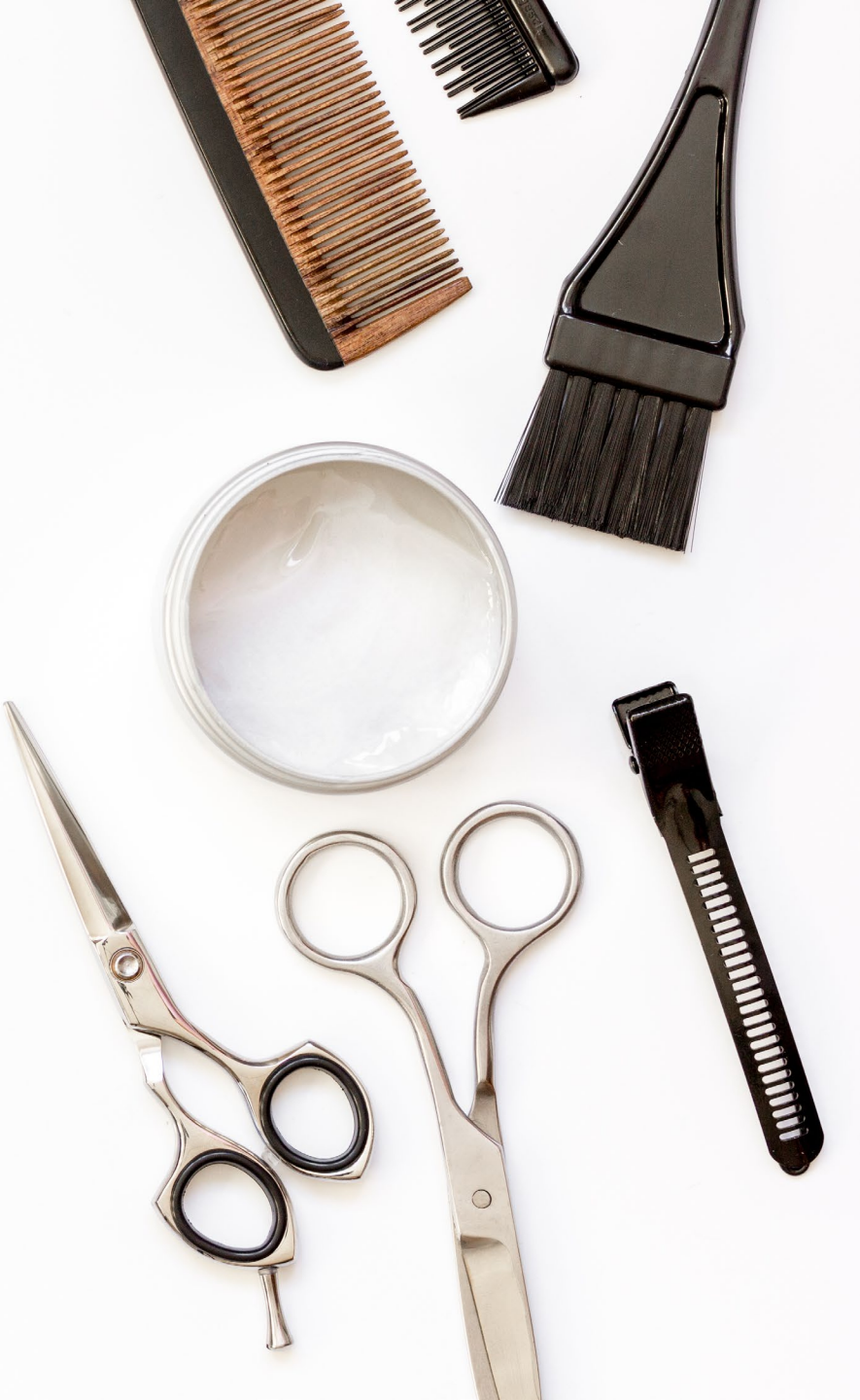

## **How to Schedule Exams?**

| ✓ Prov   Always up to the test ×                                              | Schedule a Test   Prov 🗙 🅅 Prov Valhalla Scheduler                        | × +                                                                                                    |
|-------------------------------------------------------------------------------|---------------------------------------------------------------------------|----------------------------------------------------------------------------------------------------|
| $\leftrightarrow$ $\rightarrow$ $\mathbf{C}$ $($ $\mathbf{e}$ scheduler.prove | xam.com/#/pages/home                                                      |                                                                                                    |
| Prov                                                                          |                                                                           |                                                                                                    |
|                                                                               |                                                                           |                                                                                                    |
| Home                                                                          | Home                                                                      |                                                                                                    |
| New Exam Registration                                                         | Hello Javier, you have no exams scheduled.                                |                                                                                                    |
| Update Profile                                                                | Take Practice Tests                                                       | Purchase Study Materials                                                                                                    |
|                                                                               |                                                                           |                                                                                                    |
|                                                                               | Prepare for test day with practice exams designed for your specific field | <ul> <li>Visit the Prov Bookstore, your one-stop shop to purchase reference<br/>materials and practice exams for your upcoming tests.</li> </ul> |
|                                                                               | Payment Pending Exams ( 0 )                                               |                                                                                                    |
|                                                                               | Scheduled Exams ( 0 )                                                     |                                                                                                    |
|                                                                               |                                                                           |                                                                                                    |
|                                                                               | Exams Available for Scheduling ( 1 )                                      |                                                                                                    |
|                                                                               | Theory Instructor (KOR)                                                   | Eligibility StartDate 📄 Find suitable time and venue                                                                                             |
|                                                                               | IA - Iowa Board of Barbering                                              | 01/New/2022                                                                                                    |
|                                                                               | Pending Client Approval ( 0 )                                             |                                                                                                    |
|                                                                               |                                                                           |                                                                                                    |
|                                                                               | Available For Review(0)                                                   |                                                                                                    |
|                                                                               | $\mathbf{X}$                                                              |                                                                                                    |
|                                                                               |                                                                           |                                                                                                    |
|                                                                               |                                                                           |                                                                                                    |

### Schedule Test

Search and select testing sites located near you.

| Search by address or zip code:  | Distance in Miles: | Delivery Method: |   |              |
|---------------------------------|--------------------|------------------|---|--------------|
| 29 Smith Street, Raleigh, 27513 | 250 🗸              | Computer         | ~ | Locate sites |

Select your location from the sites on the right and click Schedule.

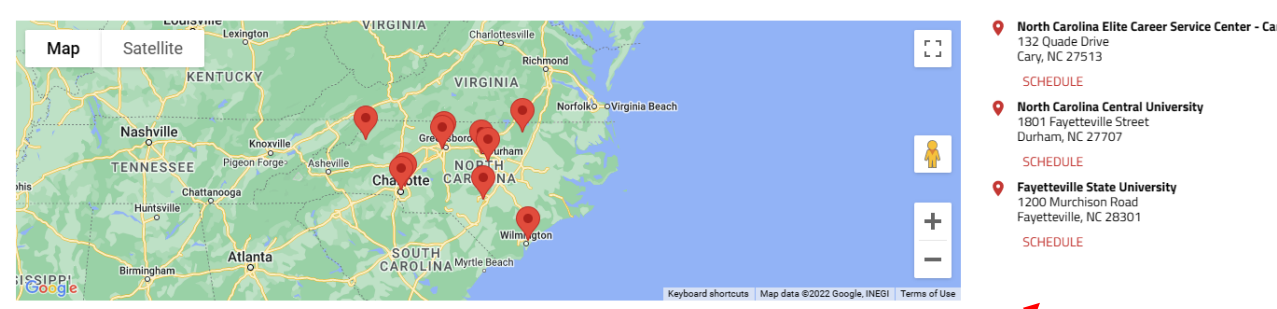

You will receive an email "voucher" letter once you are approved to test. You will need to log back in to Provexam.com and select "Returning User" from the dashboard, enter your email address and your last name to login and then you will see "exams ready for scheduling". Click on "Find a Suitable Time and Venue." A map will show the test locations, click on the test site descriptions to the right of the map. Test sites populate based on the closest location to your address or zip code. Scroll down to see additional test sites.

## How to Schedule Exams?

| → C ( a scheduler.prov<br>pv/<br>ase submit payment within 10<br>ome<br>ew Exam Registration<br>V Cart | exam.com/#/pages/calender<br>minutes to reserve your seat.<br>Schedule Test<br>Please select an available time stor<br>Examboon - East<br>Taile exam from home |          |                      |            | All availa    | ble seats be | elow are in EST      |                                  | Q & X & A & I &                   | Available times are shown on the calendar<br>with more options found under the initial<br>time. |
|----------------------------------------------------------------------------------------------------|----------------------------------------------------------------------------------------------------|----------|----------------------|------------|---------------|--------------|----------------------|----------------------------------|-----------------------------------|-------------------------------------------------------------------------------------------------|
|                                                                                                    | Change Site                                                                                                    |          | Man                  | Tuo        | Nove          | mber 20      | 22                   |                                  | month lis                         | 120                                                                                             |
|                                                                                                    | Sun                                                                                                    |          | Mon 1                | lue        | Wednesday, No | wed          | K 3                  | 4                                | Fri Sat                           |                                                                                                 |
|                                                                                                    |                                                                                                    |          | 08:00 AM<br>+46 more | 1 Availabl | 08:15 AM      | 3 Available  | 08:00 AM<br>+45 more | 1 Available 09:15 AM<br>+36 more | Prov   Always up to the test X    | 🗸 Schedule a Test I Prov 🗙 🚧 Prov Valhalla Scheduler 🗙 +                                        |
|                                                                                                    |                                                                                                    |          |                      |            | 08:30 AM      | 2 Available  |                      |                                  |                                   |                                                                                                 |
|                                                                                                    | 0                                                                                                    | 08:15 AM | 2 Available 08:00 AM | 1 Availabi | 08:45 AM      | 2 Available  | 08:00 AM             | 3 Available 10:45 AM             | ← → C  in scheduler.provexa       | am.com/#/pages/new_verification Q @ 🏦 🖧 🖡 🛽                                                     |
|                                                                                                    |                                                                                                    | +43 more | +48 more             |            | MA 00:00      | 2 Available  | +47 more             | +36 more                         | Prov                              |                                                                                                 |
|                                                                                                    | 13                                                                                                    | 14       | 15                   |            | 09:15 AM      | 3 Available  | 17                   | 18                               | Diana submit sources within 10 m  |                                                                                                 |
|                                                                                                    |                                                                                                    | 08:00 AM | 1 Available 08:00 AM | 2 Availabi | e 09:30 AM    | 2 Available  | 08:00 AM             | 2 Available 08:15 AM             | Please submit payment within 10 m | innutes to reserve your seat.                                                                   |
|                                                                                                    |                                                                                                    | +45 more | +40 more             |            | 10:15 AM      | 3 Available  | +46 more             | +42 more                         | Home                              | Confirm Registration                                                                            |
|                                                                                                    | 20                                                                                                    | 21       | 22                   |            | 10:30 AM      | 3 Available  | 24                   | 25                               | New Exam Registration             | Please verify the information below                                                             |
|                                                                                                    |                                                                                                    | +46 more | +48 more             | 3 Availabi | 10:45 AM      | 3 Available  |                      |                                  | My Cart                           | Sample Edg                                                                                      |
|                                                                                                    | 27                                                                                                    | 28       | 29                   |            | 11:00 AM      | 1 Available  |                      |                                  |                                   | 101 Sample Ave                                                                                  |
|                                                                                                    | <i>b1</i>                                                                                                    | 08:00 AM | 2 Available OB:00 AM | 3 Availabl | 11:15 AM      | 2 Available  |                      |                                  |                                   | Sampleton, Utah 84020                                                                           |
|                                                                                                    |                                                                                                    | +47 more | +48 more             |            | 11:30 AM      | 2 Available  |                      |                                  |                                   | United States                                                                                   |
|                                                                                                    |                                                                                                    |          |                      |            | 11:45 AM      | 2 Available  |                      |                                  |                                   | Email: sample@sample.com                                                                        |
|                                                                                                    |                                                                                                    |          |                      |            | 12:15 PM      | 2 Available  |                      |                                  |                                   | Yes have celerate the followine evam & schedule                                                 |
| Prov Inc 2022                                                                                          |                                                                                                    |          |                      |            | 13-20.088     | 2 Available  |                      |                                  |                                   | ter anna annaich an annaichte annaichte                                                         |
|                                                                                                    |                                                                                                    |          |                      |            |               |              |                      |                                  |                                   | Theory Instructor (KOR) V ExamBoon - East 02/Nov/2022<br>Take exam from home                    |
|                                                                                                    |                                                                                                    |          |                      |            |               |              |                      |                                  |                                   | IA - Iowa Baard of Barbering Online/Remote Proctoring, OB45sm(EST)                              |
|                                                                                                    |                                                                                                    |          |                      |            |               |              |                      |                                  |                                   |                                                                                                 |
|                                                                                                    |                                                                                                    |          |                      |            |               |              |                      |                                  |                                   |                                                                                                 |
|                                                                                                    |                                                                                                    |          |                      |            |               |              |                      |                                  |                                   |                                                                                                 |
|                                                                                                    |                                                                                                    |          |                      |            |               |              |                      |                                  | _                                 |                                                                                                 |
|                                                                                                    |                                                                                                    |          |                      |            |               |              |                      |                                  |                                   |                                                                                                 |
|                                                                                                    |                                                                                                    |          |                      |            |               |              |                      |                                  |                                   |                                                                                                 |
|                                                                                                    |                                                                                                    |          |                      |            |               |              |                      |                                  |                                   |                                                                                                 |
|                                                                                                    |                                                                                                    |          |                      |            |               |              |                      |                                  |                                   |                                                                                                 |
|                                                                                                    |                                                                                                    |          |                      |            |               |              |                      |                                  |                                   |                                                                                                 |
|                                                                                                    |                                                                                                    |          |                      |            |               |              |                      |                                  |                                   |                                                                                                 |
|                                                                                                    |                                                                                                    |          |                      |            |               |              |                      |                                  |                                   | After clicking and confirming a time you will                                                   |
|                                                                                                    |                                                                                                    |          |                      |            |               |              |                      |                                  |                                   | , and online and optimiting a line, you will                                                    |
|                                                                                                    |                                                                                                    |          |                      |            |               |              |                      |                                  |                                   |                                                                                                 |
|                                                                                                    |                                                                                                    |          |                      |            |               |              |                      |                                  |                                   | De led to the check out process.                                                                |
|                                                                                                    |                                                                                                    |          |                      |            |               |              |                      |                                  |                                   |                                                                                                 |
|                                                                                                    |                                                                                                    |          |                      |            |               |              |                      |                                  |                                   | Click "Add to Cort "                                                                            |
|                                                                                                    |                                                                                                    |          |                      |            |               |              |                      |                                  |                                   |                                                                                                 |

# **Prov** PREPARE FOR YOUR EXAMINATION

Visit Provexam.com for a Candidate Information Bulletin (CIB) when preparing for your examination.

Select "Learn About My Test" and then select the CIB for the exam you are taking. The CIB contains a wealth of information and we encourage you to thoroughly review the CIB when you're preparing to test.

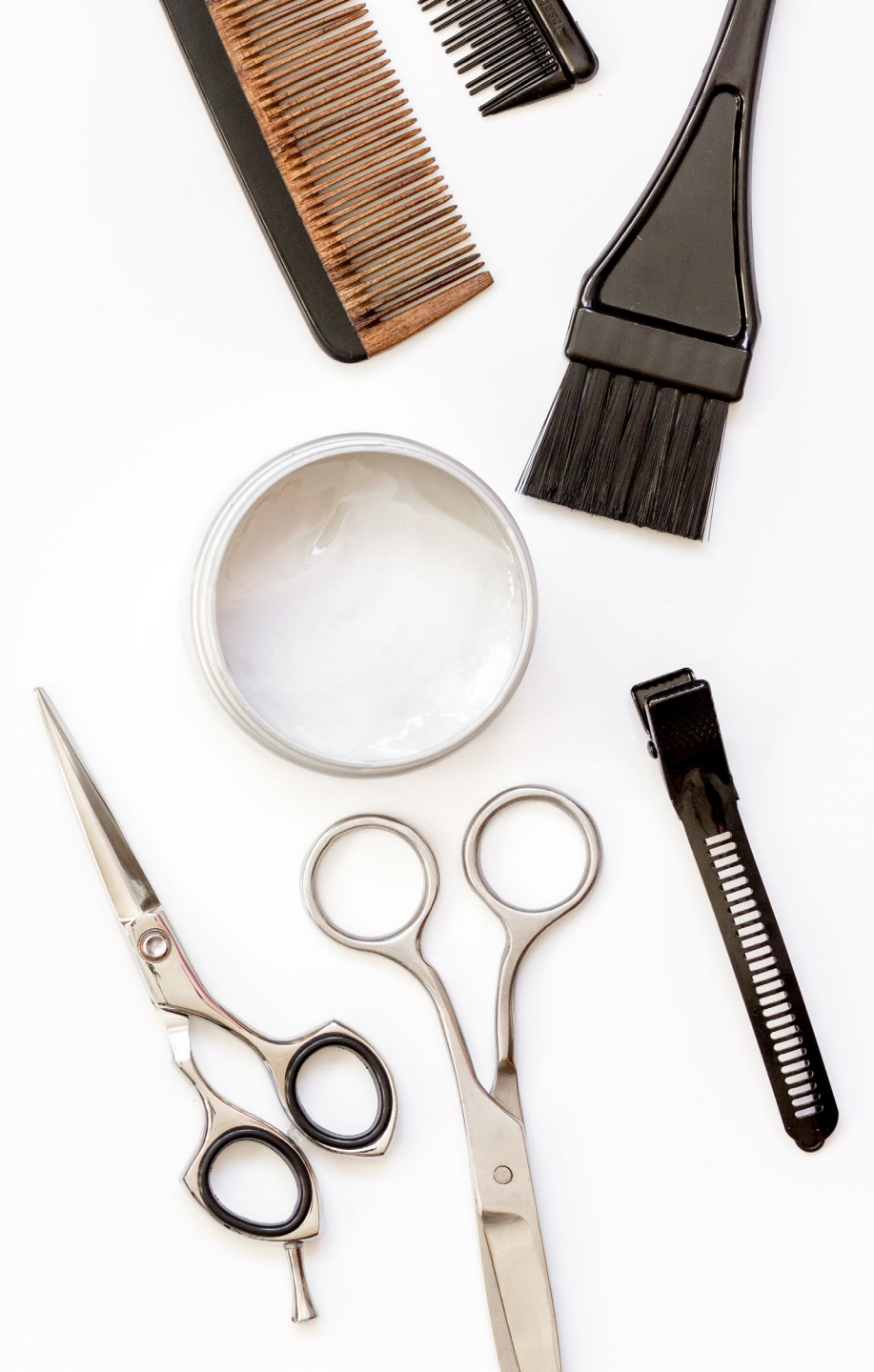

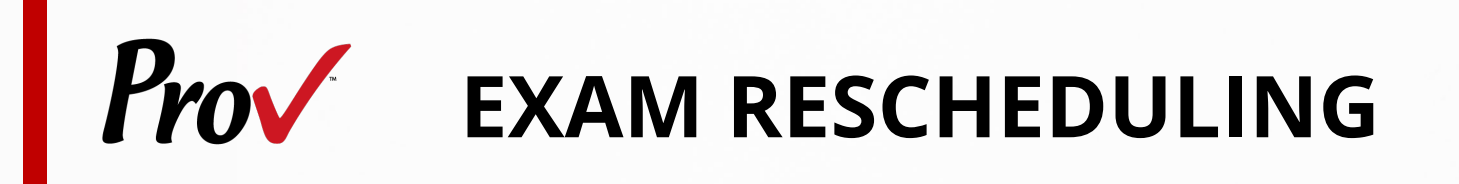

Candidates may log back in to cancel or reschedule their examination at least three (3) business days prior to their scheduled test date

Rescheduling is free if prov is notified by the deadline

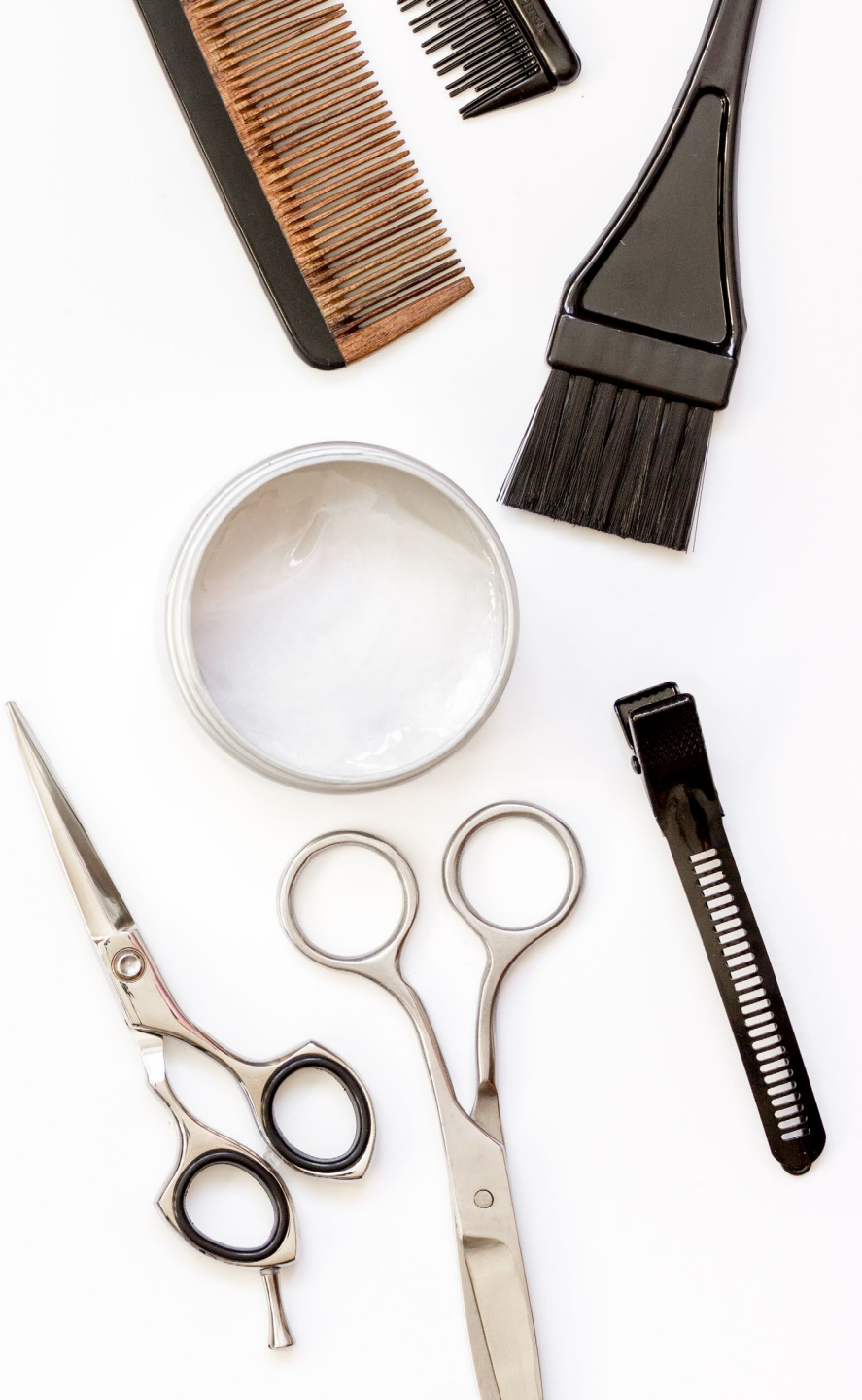

## Prov contact information

Prov Website: <u>www.ProvExam.com</u>

✓ Toll Free: (866) 720-7768

✓ Call or Text: (801) 733-4455 (messaging rates may apply)

✓ <a>Support@ProvExam.com</a>

✓ Hours: 8:00 am – 12:00 am (Midnight) Monday - Friday

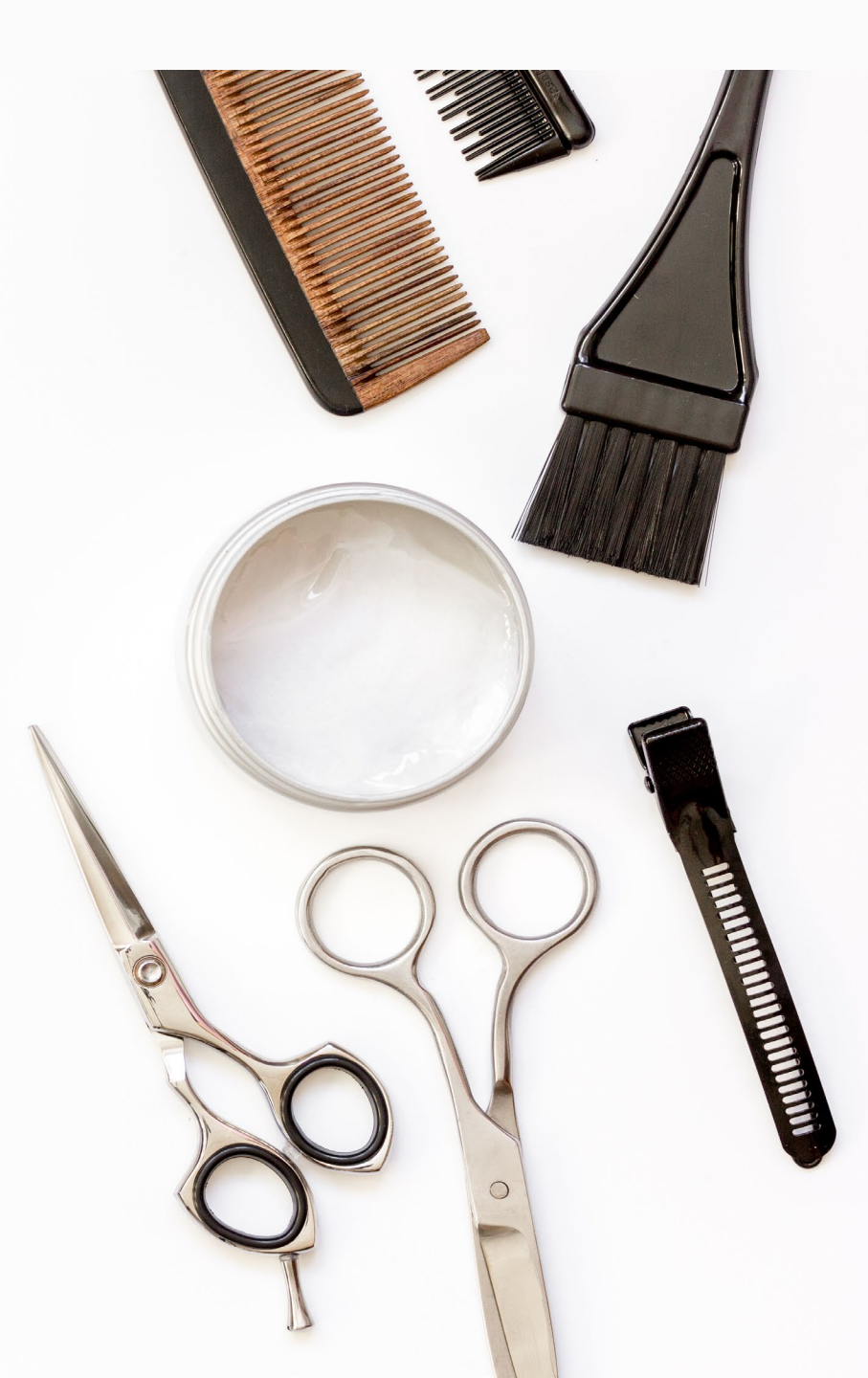

### PRACTICAL: SCORING THE TEST

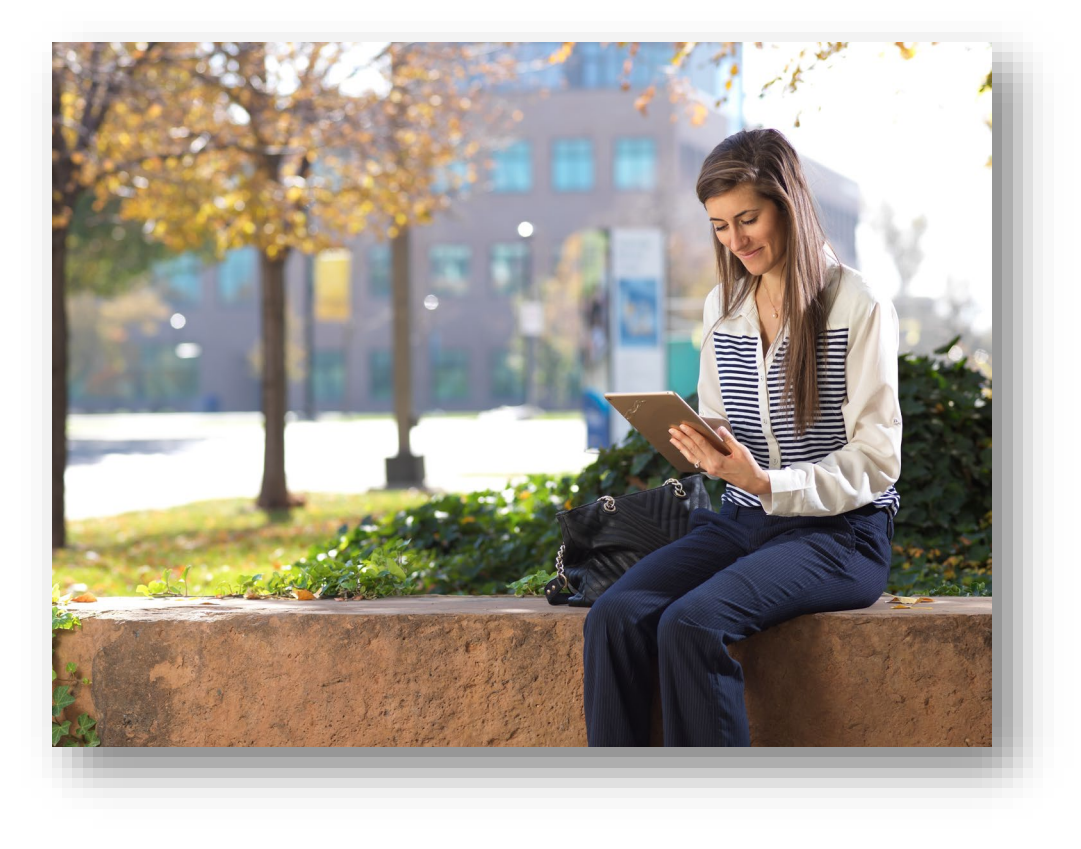

- Examiner observe candidate's performance during the exam
- Examiners rotate so every candidate is evaluated by multiple examiners
- Proctors read verbal instructions
- Candidate's performance of tasks marked on a tablet or computer
- Results submitted for scoring

# Prov

## www.provexam.com 866-720-7768

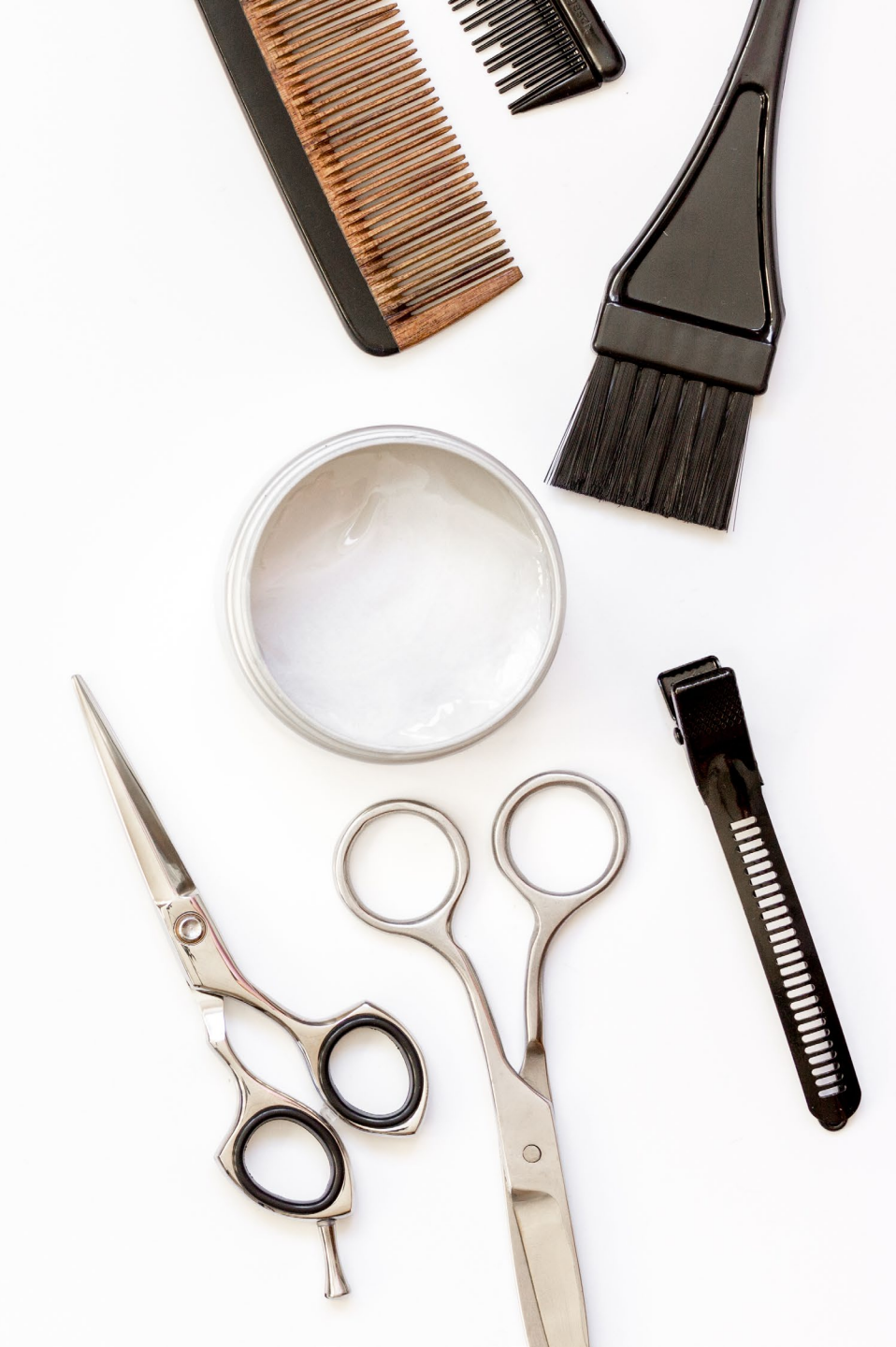